# 修平 iLMS 教學平台

#### https://lms.hust.edu.tw/

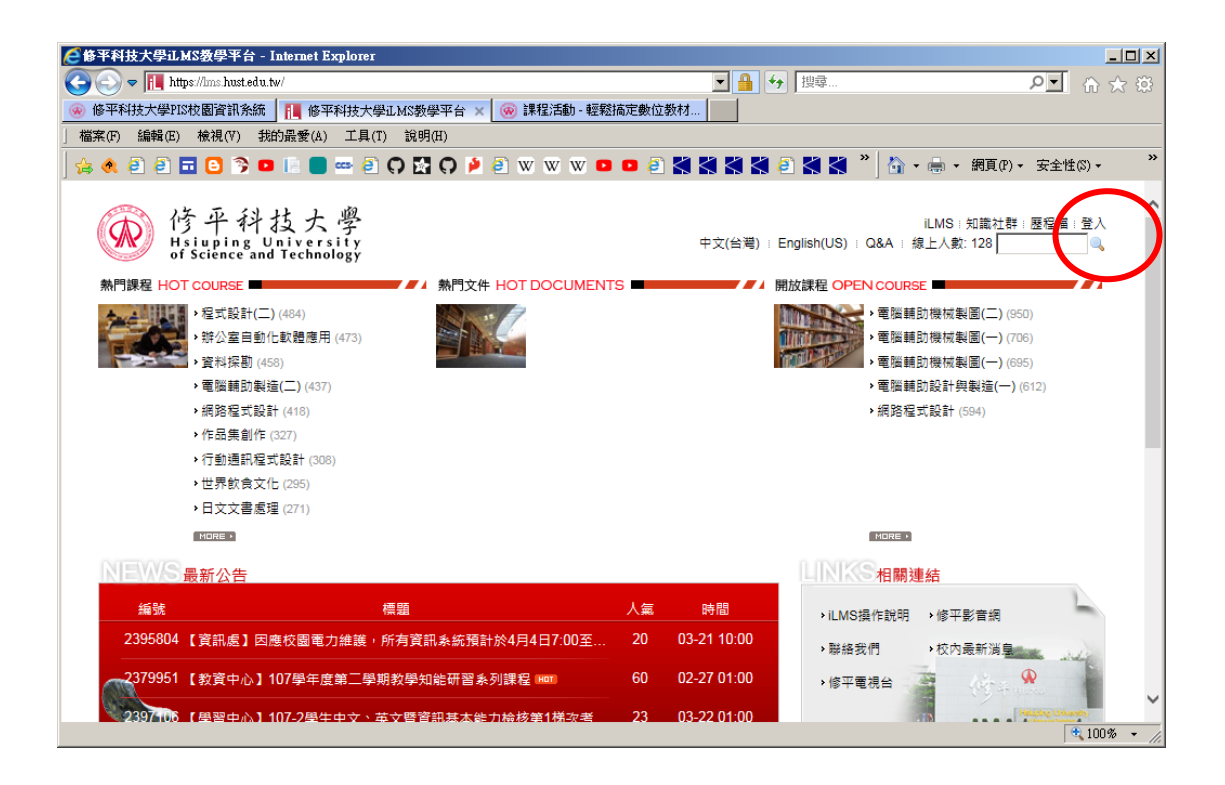

## 點選右上角"登入"

| ●修平科技大學止MS数學平台 - Internet Explorer                           |                                                   |             |
|--------------------------------------------------------------|---------------------------------------------------|-------------|
| 📀 🕞 🗢 📊 https://ms.hust.edu.tw/login_page.php?ssl=1&from=%2F | Fhome.php 🔄 🔒 🐓 搜尋 🔎                              | I ☆ ☆ छ     |
| 🛞 修平科技大學PIS校園資訊系統 📙 修平科技大學LMS教學平台                            | 台 🗙 🛞 課程活動 - 輕鬆搞定數位数材                             |             |
| 」檔案(E) 編輯(E) 檢視(Y) 我的最愛(A) 工具(I) 說明(H)                       |                                                   |             |
| 🎭 🍭 🚑 🚍 🕒 😒 💷 🗈 🛑 📟 🚑 🗛 🔛 🔾                                  | ) 🏓 🕘 🐨 🐨 🔍 💶 🕘 🎇 🎇 🎇 🎇 🖉 🎇 🛠 🎽 🏠 🔹 📾 🔹 網頁 🕑 🗸 安全 | è性©)▼       |
|                                                              |                                                   |             |
|                                                              |                                                   |             |
|                                                              |                                                   |             |
|                                                              |                                                   |             |
|                                                              | 6 停牛科技大学                                          |             |
|                                                              | of Science and Technology                         |             |
|                                                              |                                                   |             |
|                                                              | 板號                                                |             |
|                                                              | ~ ~ ~ ~ ~ ~ ~ ~ ~ ~ ~ ~ ~ ~ ~ ~ ~ ~ ~             |             |
|                                                              |                                                   |             |
|                                                              |                                                   |             |
|                                                              | 備定 返回                                             |             |
|                                                              |                                                   |             |
|                                                              |                                                   |             |
|                                                              |                                                   |             |
|                                                              |                                                   |             |
|                                                              |                                                   |             |
|                                                              |                                                   |             |
|                                                              |                                                   | 🔍 100 % 👻 🏑 |
|                                                              |                                                   | 🔍 100% 🔹 🌈  |

輸入帳號密碼

(與 PIS 系統登入相同)

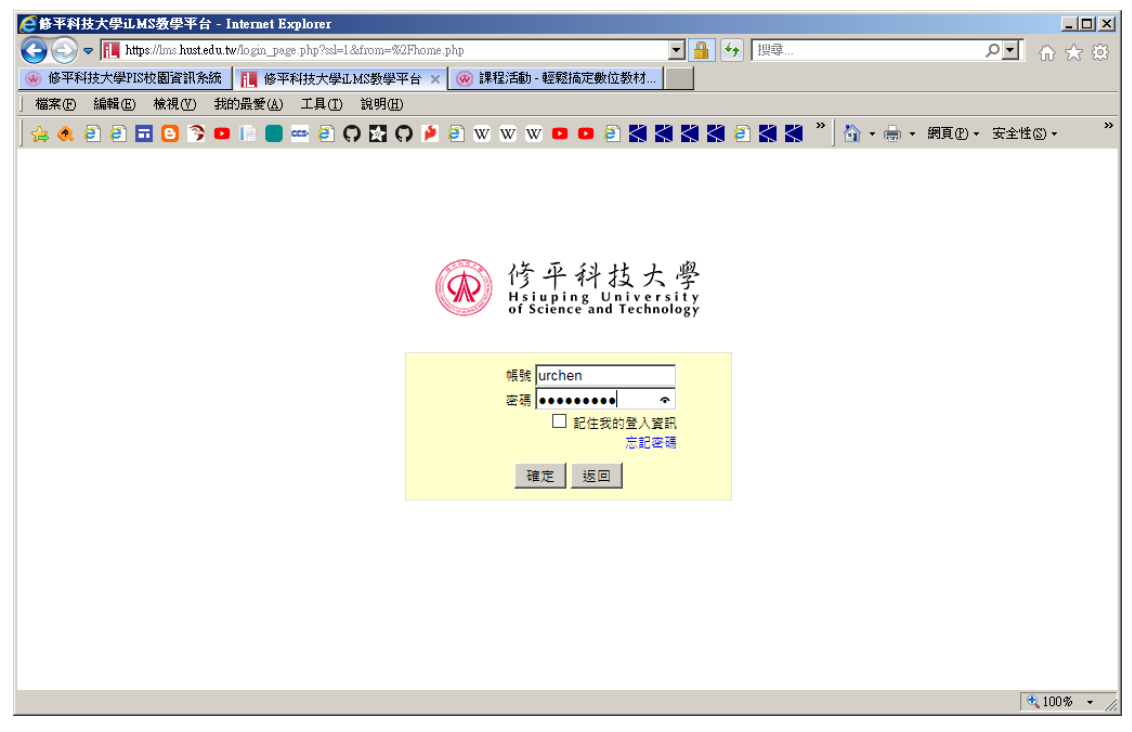

點選"確定"

| https://ims.hust.edu.tw/home.php - Internet 1                                                                         | Explorer                          |               |                                                                        | _<br>ک 1 آھ | l∎I:<br>≿tê |
|----------------------------------------------------------------------------------------------------|-----------------------------------|---------------|------------------------------------------------------------------------|-------------|-------------|
| 修平科技大學PIS校園資訊系統                                                                                                    | edu.tw 🛛 🗙 🛞 課程活動 - 輕鬆搞定數         | 收位教材…         |                                                                        |             |             |
| 檔案(E) 編輯(E) 檢視(Y) 我的最愛(A) ⊐                                                                                           | 〔具(I) 說明(H)                       |               |                                                                        |             |             |
| 🍐 🌒 🕘 🖬 🕒 🥱 💷 📗 📟 🚥                                                                                                   | 🗿 🖓 🛃 🖓 🄌 🗿 w w w 🚥 🚥             | 🥘 🗶 🗶 K       | 🕻 🗳 🧉 🗲 📽 🎽 🏠 • 🖶 • 網頁@ •                                              | 安全性③ -      |             |
| 修平科技大學<br>Hsiuping University<br>of Science and Technology                                                            |                                   | ▶ iLM<br>中文(台 | /IS:知識社群:歷程檔 → <b>我的首頁:我的歷程檔</b><br>湾) : English(US) : Q&A : 線上人數: 120 | 登出(urchen)  |             |
| 我们就看                                                                                                    | ▶ 位置: <b>我的首頁 √</b> 訂開 RSS        |               |                                                                        |             |             |
| [學期: 1072]                                                                                                    | 以下資料不包括 ee-class 的課程資訊, 前往 ee-c   | lass (連結)     |                                                                        |             |             |
| 1. 創意思考與問題解決 (CS009672 B                                                                                              | 🗧 最新討論 更多                         | 課程/社群         | ■ 最近事件                                                                 | 課程/社群       |             |
| <ol> <li>次人式作業条款(CS009135_BEC 2)</li> <li>法人式多符導論(CS009126_BEC 2)</li> </ol>                                          | 1. 期中競賽報名表, 諸各組回報隊名(04-02)        | 創意思考          | 1. 🍃 HW2019-03-26 比賽前準備心得(04-02)                                       | 創意思考        |             |
| 4. 物理(二) (CS000765_YQ111)                                                                                             | 2. 107-2期中競賽報名表-請上傳ILMS(04-01)    | 博雅創意          |                                                                        |             |             |
| 5. 班級暨導師時間 (20063201, 22111)                                                                                          | 3. 期中競賽項目(03-05)                  | 創意思考          |                                                                        |             |             |
| 6. 自動化操作實務(2) (CSD/703_YQ1代)                                                                                          | 4.分組名單回報(03-05)                   | 創意思考          |                                                                        |             |             |
| <ul> <li>(2015030801)</li> <li>1.103 查 初 管 底計畫暨 管考 (2015030801)</li> <li>2.10 / 在 恐 性能計畫 縣 校美 (2015030801)</li> </ul> | 5. 107-1創意思考與問題解決期末競賽活動執          | 博雅創意          |                                                                        |             |             |
|                                                                                                    | 6. 學生線上轉介心理諮商步驟(11-19)            | 導師工作          |                                                                        |             |             |
| 3. 導師工作群組 (2014123101)                                                                                                | 7.107-1創意思考與問題解決期中競賽_筷子           | 博雅創意          |                                                                        |             |             |
| 4. 社團指輔導老師暨幹部専區 (ca001)                                                                                               |                                   |               |                                                                        |             |             |
|                                                                                                    | ■最新文件 …更多                         | 課程/社群         | ■最新公告 …更多                                                              | 課程/社群       |             |
| »個人行事曆/挑約課表<br>»歷年課程檔案<br>»學習記錄<br>»出缺勤記錄                                                                             | 1. 📄 2019-03-12 開始動手練習活動照片(03-26) | 創意思考          | 1. 🗞 107-2期中競賽評分辦法與評分表(04-02)                                          | 博雅創意        |             |
|                                                                                                    | 2. 📄 筷子承重參考資料(03-05)              | 創意思考          | 2. <a> <li>107-2期中競賽場地規劃(04-01)</li> </a>                              | 博雅創意        |             |
|                                                                                                    | 3. 📄 去年期中競賽規則(03-05)              | 創意思考          | 3. 🗞 2019-04-17 期中競賽活動(03-26)                                          | 創意思考        |             |
| » 我的題庫                                                                                                    | 4. 📄 107交通事故熱點宣導(03-01)           | 創意思考          | 4. 🥸 107-1創意思考與問題解決期末競賽A41                                             | 博雅創意        |             |
|                                                                                                    | 5. 自 107性別平等教育(03-01)             | 創意思考          | 5. 🥸 107-1創意思考與問題解決期末競賽出場                                              | 博雅創意        |             |
|                                                                                                    |                                   |               |                                                                        | 🔍 100%      | •           |

左邊"我的課程"中, 選擇要轉換的課程

以"班級暨導師時間"為例

### 點選 我的課程→班級暨導師時間

| 🧲 班級暨導師時間 Internet Explorer                                                    |                                                                                                    |
|--------------------------------------------------------------------------------|----------------------------------------------------------------------------------------------------|
| COO - III https://lms.hust.edu.tw/course/3                                     | 5527 🔽 🔒 🐓 撰尋 Pゴ 🏠 🛠 筬                                                                                                    |
| 🛞 修平科技大學PIS校園資訊系統 📘 班                                                          | 汲暨導師時間 - 🛛 🗙 🛞 課程活動 - 輕鬆搞定數位教材                                                                                                    |
| 」檔案 (E) 編輯 (E) 檢視 (Y) 我的最愛 (A)                                                 | ) 工具(1) 說明(11)                                                                                                    |
| 🚕 🍭 🕘 🗃 🖬 🕒 🛸 🗈 📄                                                              | 🚥 🗿 🖓 🚰 🖓 🏓 🕘 W W W 🚥 📭 🗿 ี 🛠 🛠 🎽 🖗 🐇 🗳 🍐 🟠 + 鳥 ・ 網頁型 - 安全性の - 🦳                                                                                      |
| 修平科技大學<br>Hsiuping University<br>Hoiscience and Technology                     | ▶ ILMS: 知識社群: 歴程權 → 我的首頁: 我的歷程檔: 登出(urchen) /<br>中文(台湾): English(US): Q&A: 線上人數:120                                                                   |
| <b>課程:</b> 班級暨導師時間 (Z0063Z01_Y▼                                                | ▶ 位置: 连续整峰新寺問 > 課程活動(公告) √ 新增公告   新增活動   核製活動 顯示設定: □ 最新文件                                                                                            |
| <b>瀏覽模式 [初換]</b><br>您現在的瀏覽模式為 [老師]                                             | 點 這裏 開始新增活動<br>活動是 ILMS 課程皆真的主要內容,可以透過迴次 (如第1迴、第2迴) 或主要 (如数材區、作業區) 安排                                                                                 |
| <b>課程功能</b> [管理]<br>◎ 課程活動(公告)<br>□ 上課教材                                       | 內容則可以透過新增內容;的功能,新增数材、作業、問卷、討論等,並以公告·來提醒修課的同學<br>相關的範例語參考 [ILMS ] 課程應用範例]                                                                              |
| <ul> <li>課室整理</li> <li>● 課程說明</li> <li>● 課程行事</li> <li>● 試過區</li> </ul>        | 在 ee-class 上開課                                                                                                    |
| <ul> <li>□ 小組専區</li> <li>■ 随堂筆記 (共享的筆記)</li> <li>↓ 作業     ↓ 問業     </li> </ul> | THEE是 EVE-class:<br>ee-class 是 ILMS 新的課程功能,除了強化放数材、設計作業、問卷、測驗等基礎功能外, 還增加了許多學習機制與數據的分析<br>(如:課堂即時回饋、影片測驗、影片筆記、問題的分佈與統計等), 來協助老師掌握學生的學習狀況,達到更好的學習成效!    |
| <ul> <li>◎ 線上測験</li> <li>□ 出缺動 (統計)</li> <li>▲ 成員 (47)</li> </ul>              | 在 ee-class 上開課後<br>1. 不需改變進入課程的方式,iLMS 會自動導入至 ee-class 上的新課程。<br>2. 課程說明的資訊 (如大綱、老師、助教) 及修課名單會同步被建立至新課程。                                              |
| ● ASE (47)<br>■ 成績計算                                                           | <ol> <li>已建立的課程資料,如活動、数材、作業、測驗、討論等,則不會被帶入,請重新建立。</li> <li>在 ee-class 開課後,習宿時不聞時報名,非課程成昌益法瀏營課程和数材,如常開始,可於 ee-class 課程設定中更改。</li> <li>100% -</li> </ol> |

在 ee-class 上開課 點選

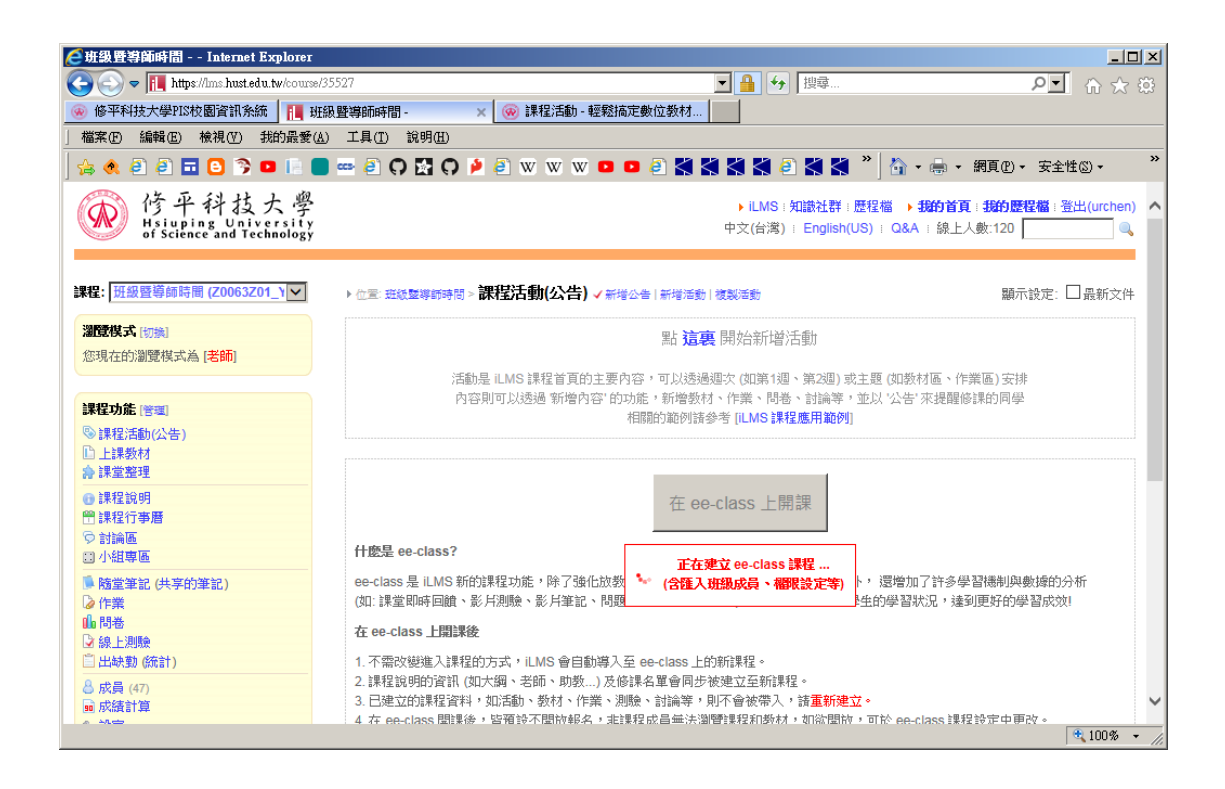

| 🩋班級暨導師時間 Internet Explorer                                                      | × 0                                                                                        |
|---------------------------------------------------------------------------------|--------------------------------------------------------------------------------------------|
| COO - III https://lms.hust.edu.tw/course.                                       | 35527 📃 🔒 😏 搜尋 🔎 🗹 🏠 🏵                                                                     |
| 🐵 修平科技大學PIS校園資訊系統 📘 助                                                           | 級聲導師時間 - 🛛 🗙 🛞 課程活動 - 輕鬆搞定數位教材                                                             |
| 」 檔案 E) 編輯 E) 檢視 (V) 我的最愛 (2                                                    | 1) 工具(I) 說明(H)                                                                             |
| 🖕 🌒 🗿 🗃 🕒 🍞 🚥 🗈                                                                 | ) 🚥 ê 🔿 🔀 🔿 🄌 ê w w w 🚥 😐 ê 🎇 🛠 🎇 ê 🗶 🎽 🏠 - 🖶 - MQU - S240 - 🔹 '                           |
| 修平科技大學<br>Hsiuping University<br>of Science and Technology                      | → ILMS:知識社群:歷程檔 → <b>我的首頁:我的歷程檔</b> :登出(urchen) /<br>中文(台湾) : English(US) : Q&A : 線上人數:120 |
| <b>課程: 班級暨導師時間 (20063201_) ▼</b><br><b>湿度模式</b> (初換)                            | 已在 ee-class 上開課, 點選 這裡 直接進入課程                                                              |
| 您現在的瀏覽模式為 [老師]                                                                  | 取消在 ee-class 上開課                                                                           |
| <b>課程功能</b> (管理)<br><sup>©</sup> 課程活動(公告)<br><sup>[]</sup> 上課数材<br>会 課堂整理       | ▶ 企業· 班線整導時時間 > <b>課程活動(公告) √</b> 新增公告   新增活動   複製活動 顕示設定: □ 最新文件                          |
| ● 課程說明<br>曾課程行事層<br>② 討論區<br>③ 小組専區                                             |                                                                                            |
| <ul> <li>随堂筆記(共享的筆記)</li> <li>○作業</li> <li>山間巻</li> <li>② 線上測験</li> </ul>       |                                                                                            |
| <ul> <li>□ 出缺勤 (統計)</li> <li>◎ 成員 (47)</li> <li>■ 成績計算</li> <li>● 次算</li> </ul> |                                                                                            |
|                                                                                 | + 100% -                                                                                   |

### 點選"這裡"進入 ee-class 課程

已在 ee-class 上開課,點選這裡 直接進入課程

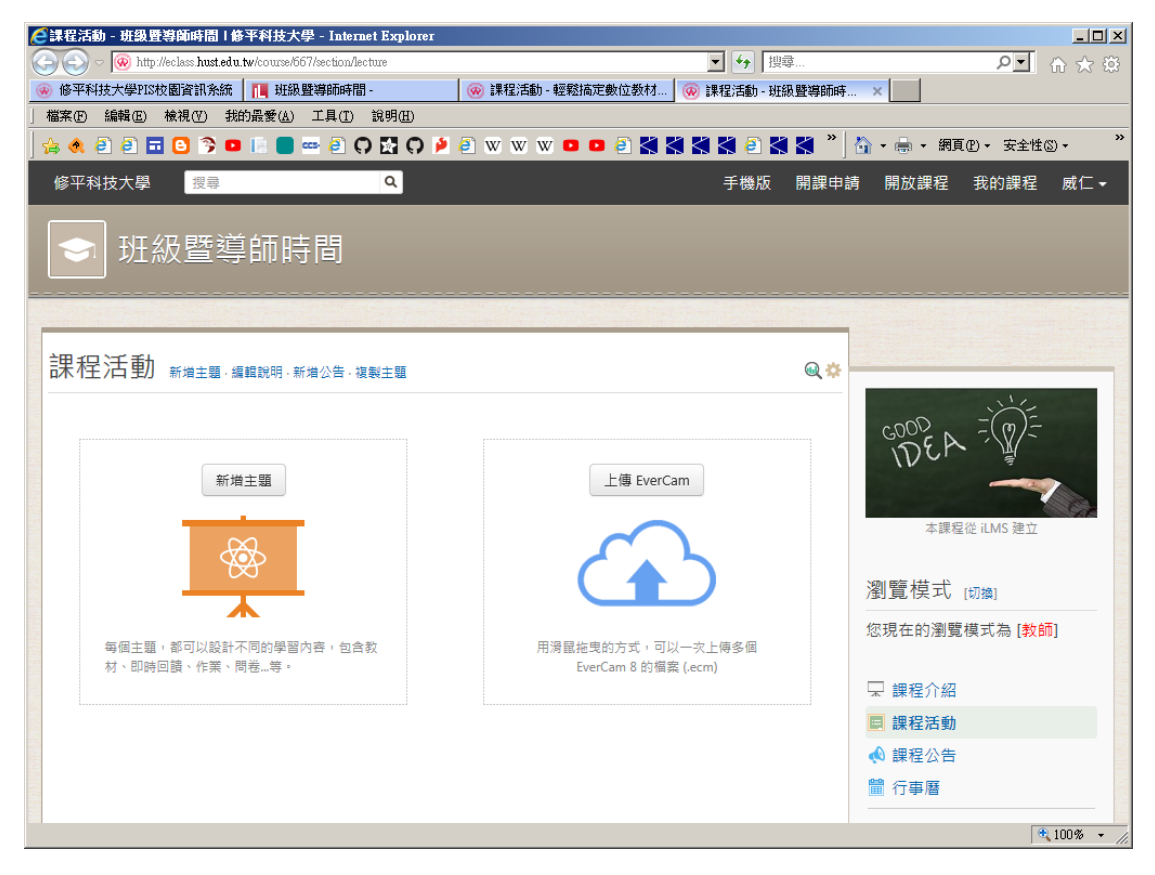

完成轉換